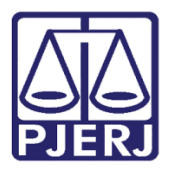

Manual do Usuário

# Consulta de Nascimento de Óbito

CONSULTA DE NASCIMENTO E ÓBITO

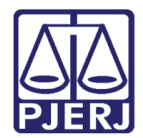

## SUMÁRIO

| 1. | Introdução           | 3 |
|----|----------------------|---|
| 3. | Consulta             | 4 |
| 4. | Histórico de Versões | 8 |

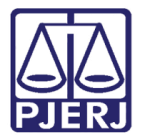

# Consulta de Nascimento e Óbito

#### 1. Introdução

Esta consulta tem por finalidade fazer uma busca pública de certidões de nascimento e óbito do Estado do Rio de Janeiro, com a possibilidade de imprimi-las.

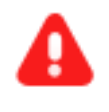

**ATENÇÃO:** Vale lembrar que na consulta serão exibidos somente os atos praticados a partir de 01/08/2007.

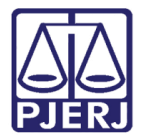

#### 3. Consulta

Para fazer a consulta, entre no site do Tribunal de Justiça (www.tjrj.jus.br) e, na página inicial, clique em **Corregedoria Geral da Justiça**.

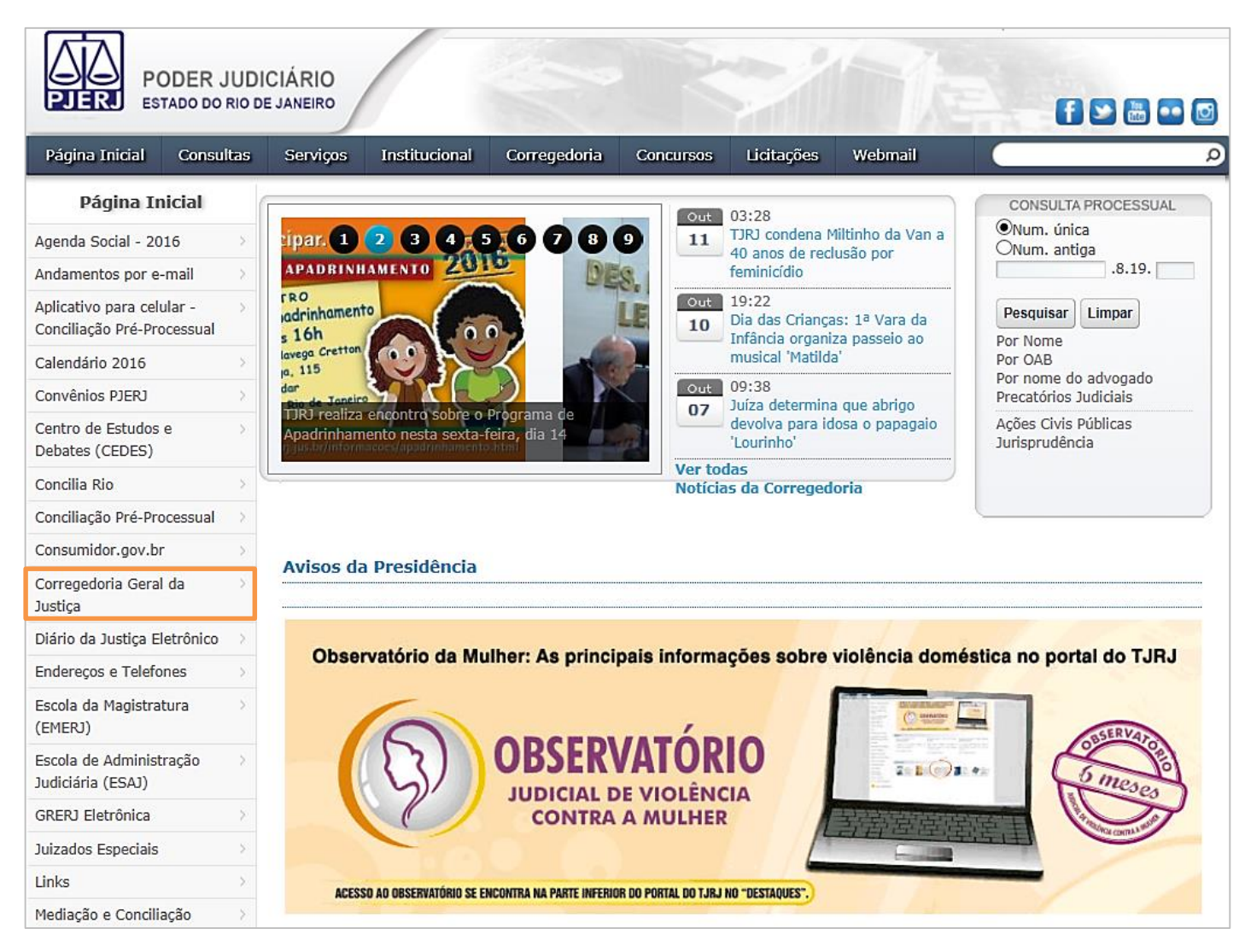

Figura 1 – Página inicial do site: clique em Corregedoria Geral da Justiça.

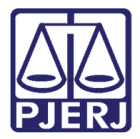

Na guia de **Acesso Rápido**, na parte inferior da página da Corregedoria, clique em **Consulta de Nascimento e Óbito**.

Acesso Rápido

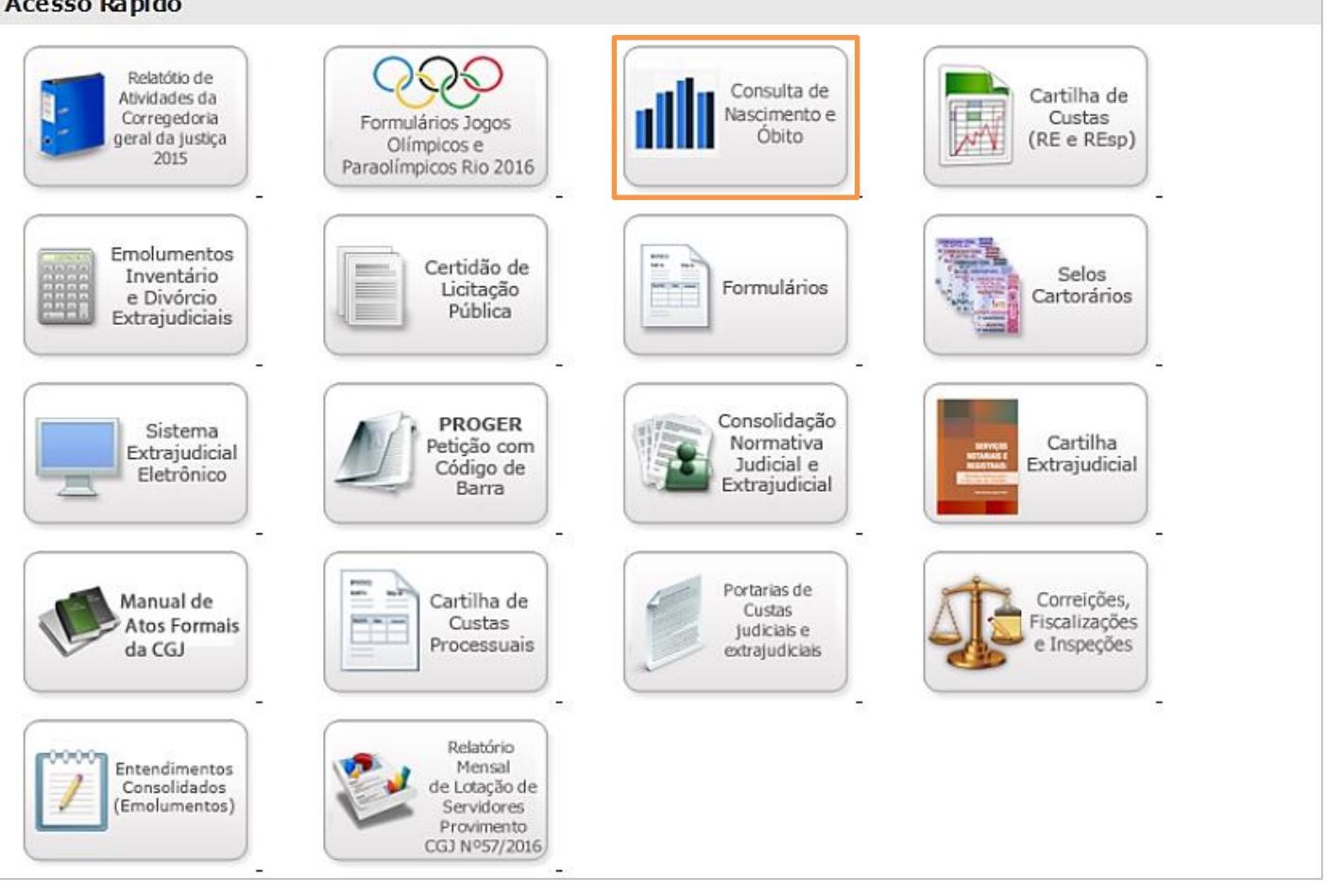

Figura 2 – Guia de Acesso Rápido: Consulta de Nascimento e Óbito.

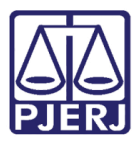

Será aberta a tela **Consulta Nascimento e Óbito**. Para pesquisar, selecione o **Tipo de Ato**: Nascimento ou Óbito. Em seguida, use os filtros **Tipo de Ato**, **Nome, Nome do Pai, Nome da Mãe e Data de Nascimento**.

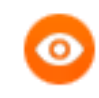

OBSERVAÇÃO: À exceção da **Data de Nascimento**, que precisa ser usada em conjunto com pelo menos mais um filtro, os demais filtros podem ser utilizados individualmente, dois a dois ou todos juntos.

Clique em **Listar** para exibir o resultado da pesquisa ou, se desejar imprimir a certidão, clique em **Imprimir**.

| Página Inicial                                                                            | Consultas | Serviços | Institucional | Concursos | Licitações | Webmail     |           |
|-------------------------------------------------------------------------------------------|-----------|----------|---------------|-----------|------------|-------------|-----------|
| Consulta Nascimento e Óbito                                                               |           |          |               |           |            |             |           |
| Tipo de Ato  Nascimento                                                                   | Оóь       | ito      |               |           |            |             |           |
| Nome:                                                                                     |           |          |               |           |            |             |           |
| Nome do Pai:                                                                              |           |          |               |           |            |             |           |
| Nome da Mãe:                                                                              |           |          |               |           |            |             |           |
| Data de Nascimento:                                                                       |           |          |               |           |            |             |           |
| Observação: Serão exibidos na consulta somente os atos praticados a partir de 01/08/2007. |           |          |               |           |            |             |           |
| Nome                                                                                      | ;         | Data de  | Nascimento    | Nor       | ne do Pai  | Nome da Mãe | Serventia |
| <                                                                                         |           |          |               |           |            |             | >         |

Figura 3 – Tela Consulta Nascimento e Óbito: filtros de busca.

Ao clicar no botão Listar, o sistema exibirá a tela abaixo, com o resultado da pesquisa.

| Consulta Nascimento e Óbito                                                               |         |                    |              |              |                                  |  |  |
|-------------------------------------------------------------------------------------------|---------|--------------------|--------------|--------------|----------------------------------|--|--|
| <ul> <li>Tipo de Ato</li> <li>Nascimento</li> </ul>                                       | 🔿 Óbito |                    |              |              |                                  |  |  |
| Nom e:                                                                                    | JOSÉ,   |                    |              |              |                                  |  |  |
| Nome do Pai:                                                                              | JOSE    |                    |              |              |                                  |  |  |
| Nome da Mãe:                                                                              | ZULEIKA |                    |              |              |                                  |  |  |
| Data de Nascimento: 28/12/1965 ×                                                          |         |                    |              |              |                                  |  |  |
| Observação: Serão exibidos na consulta somente os atos praticados a partir de 01/08/2007. |         |                    |              |              |                                  |  |  |
| Nome                                                                                      |         | Data de Nascimento | Norme do Pai | Nom e da Mãe | Serventia                        |  |  |
| JOSE                                                                                      |         | 28/12/1965         | JOSE         | ZULEIKA      | CAPITAL 11 RCPN SUCURS<br>OLARIA |  |  |
| <                                                                                         |         |                    |              |              | >                                |  |  |

Figura 4 – Tela Consulta Nascimento e Óbito: resultado da pesquisa.

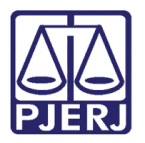

Clicando em Imprimir, o sistema exibirá a certidão em formato de impressão.

| PJERJ                                                                                                    | Poder Judiciário do Estado<br>Corregedoria Geral da Justiça d | do Rio de Janeiro<br>lo Estado do Rio de Janeiro |  |  |  |  |  |
|----------------------------------------------------------------------------------------------------|---------------------------------------------------------------|--------------------------------------------------|--|--|--|--|--|
|                                                                                                    | INFORMAÇÃO                                                    |                                                  |  |  |  |  |  |
| Informamos que desde primeiro de agosto de dois mil e sete até 11/10/2016 17:14:40<br>FOI LOCALIZADO, nas transmissões dos Serviços Extrajudiciais do Estado do Rio de<br>Janeiro, para o Nome: JOSÉ , Nascido(a) em:<br>28/12/1965, Nome do Pai: JOSE , Nome da Mãe: ZULEIKA<br>, pesquisado por semelhança, o seguinte:**** |                                                               |                                                  |  |  |  |  |  |
| Certidão de Nascimento, Nome: JOSE ,<br>Nascido(a) em: 28/12/1965, Filho(a) de: JOSE e ZULEIKA<br>, Serviço CAPITAL 11 RCPN SUCURSAL<br>OLARIA, Livro A2E-157, Folha 133V, Termo 93137.                                                                                                    |                                                               |                                                  |  |  |  |  |  |

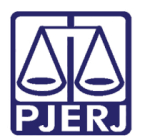

## 4. Histórico de Versões

| Versão | Data       | Descrição da alteração | Responsável       |
|--------|------------|------------------------|-------------------|
| 1.0    | 11/10/2016 | Elaboração do manual   | Leonardo Gama     |
| 1.0    | 11/10/2016 | Revisão de template /  | Mariana Miranda / |
|        |            | Revisão ortográfica    | Cláudio Vianna    |